# Sun City Summerlin Computer Club Seminar

# A Tour of LibreOffice 24.8

Tom Burt November 4, 2024

## Where to Find the Materials

- Sun City Summer Computer Club Website Seminar Handouts:
  - <u>https://www.scscc.club/smnr/LibreOffice24-8Tour.pdf</u>

## **Seminar Agenda**

- Introduction
- How to Get LibreOffice 24.8
- LibreOffice Suite Components
  - Writer Word processor
  - Calc Spreadsheet
  - Impress Presentations
  - Draw Drawings, flow charts
  - Base Database manager
  - Math Symbolic math, formulas
- Saving Documents
- Printing
- LibreOffice options / settings

#### Introduction

- The Open Office suite has been around a long time.
  - Star Office (Sun Micrososystems / Oracle)
  - Open Office (Now supported by the Apache Foundation)
  - LibreOffice (Supported by The Document Foundation)
- LibreOffice 24.8 (2024-August) is the latest version
  - Free (donations accepted, not required)
  - "Open source"
  - Two releases per year: February (.2), August (.8)
- Full-featured suite of office programs
- High, *but not perfect*, compatibility with MS Office file formats.
- LibreOffice 24.8's user interface is a "work-alike" to MS Office but not identical.

# How to Get LibreOffice 24.8

- <u>www.libreoffice.org</u>
- Choose "Download for your PC OS"
- Download the installer package to a folder on your PC (e.g. "Downloads" or "LibreOffice")
- Run the installer package
- Choose which components you want installed
  - Easiest to do a complete install

#### **The LibreOffice 24.8 Suite Components**

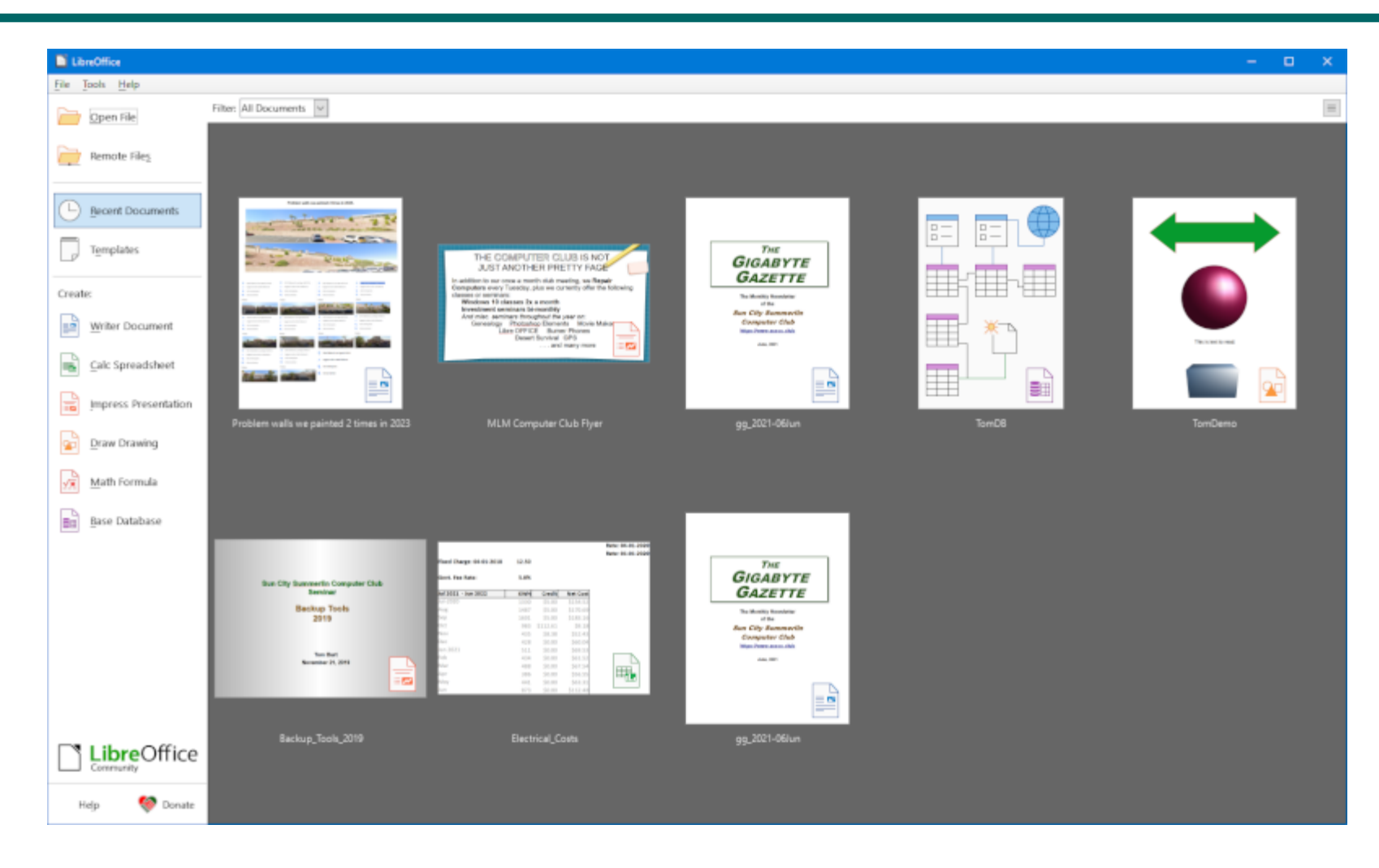

#### **LibreOffice Writer**

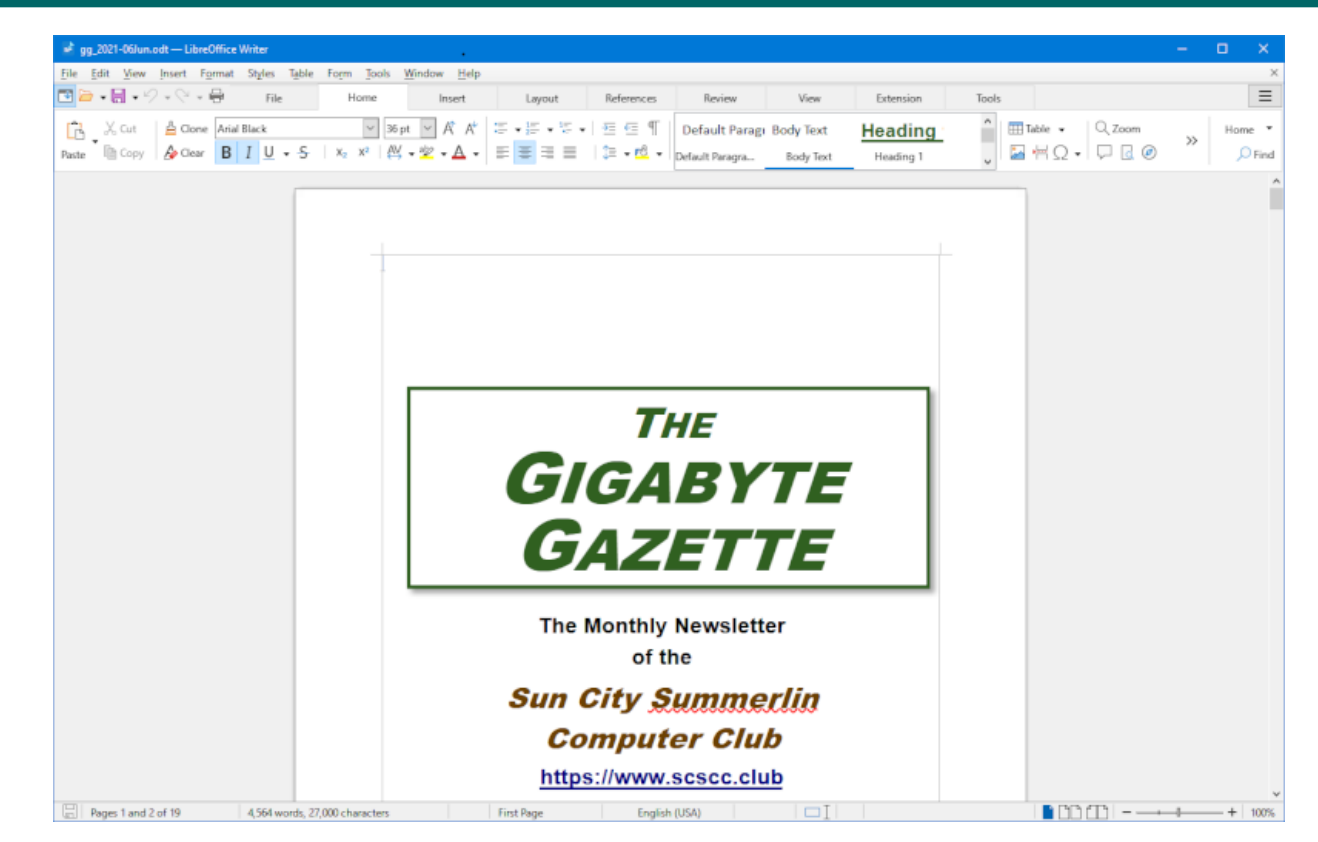

- Full-featured Word Processor
- User Interface is Word 365 style
- Let's explore further... (demo)

#### LibreOffice Calc

|      | Electrical_Costs.xlsx | - LibreOffice | Calc                |                                    |                |         |                                      |             |                     |         |              |           |            |                 |       | -  |     | ×      |
|------|-----------------------|---------------|---------------------|------------------------------------|----------------|---------|--------------------------------------|-------------|---------------------|---------|--------------|-----------|------------|-----------------|-------|----|-----|--------|
| •    | 🗃 • 🚼 • ⁄ •           | Q - 🖶 🗌       | File                | Home                               | Insert         |         | Layout [                             | Data        | Review              | v       | iew          | Extensio  | n          | Tools           |       |    |     | ≡      |
| Ê    | , X, Cut ≜            | Cone Calibr   | ń                   | ~ 11                               | pt 🗸 A A       | t   7   | **!===                               | Date        | ~                   |         | =            | ER 8      |            |                 |       |    | Hor | me 🔻   |
| Past | е Сору 🔏              | Clear B       | IU.S                | X <sub>2</sub> X <sup>2</sup>   [] | A - 🗠 - A      | . =     | 2 2 2 2 3                            | Ga • % ()   | <u>90.</u> 90.   01 | Merge a | and Center ( | Cells 🔣 🗄 | - 🖽 🤋      | Conditional     | •     | >> | A.  | \$↓ 7₽ |
| A13  | D13                   | × fr Σ.       | = 07/01/202         | 0                                  |                |         |                                      |             |                     |         |              |           |            |                 |       |    |     | -      |
|      |                       | _ <b>X</b> Z  |                     | -                                  | 0              | E       | E                                    | G           | н                   |         | 1            | ×.        |            | м               | N     | 0  | D   |        |
| 1    | Burt Family           | / Electric    | al Usage (k         | KWH)                               |                | C       | ,                                    | 0           | n                   |         | ,            | ~         | L          | 101             | n     | 0  |     | ^      |
| 2    | burtruing             | Lieetiie      | ai osabe (i         | ,                                  |                |         | Pate: 04.01.2021                     | 0 10930     |                     |         |              |           |            | 1               |       |    |     |        |
| 3    | -                     |               |                     |                                    |                |         | Rate: 04-01-2021<br>Rate: 01-01-2021 | 0.10639     |                     |         |              | _         |            |                 |       |    |     |        |
| 4    |                       |               |                     |                                    |                |         | Rate: 10-01-2020                     | 0.10439     |                     |         |              |           |            | 1               |       |    |     |        |
| 5    |                       |               |                     |                                    |                |         | Rate: 07-01-2020                     | 0.10412     |                     |         |              |           |            |                 |       |    |     |        |
| 6    |                       |               |                     |                                    |                |         | Rate: 04-01-2020                     | 0.10572     |                     |         |              |           |            |                 |       |    |     |        |
| 7    |                       |               |                     |                                    |                |         | Rate: 01-01-2020                     | 0.10928     |                     |         |              |           |            | 1               |       |    |     |        |
| 8    | Fixed Charge:         | 04-01-2018    | 12.50               |                                    |                |         |                                      |             |                     |         |              |           |            |                 |       |    |     |        |
| 9    |                       |               |                     |                                    |                |         |                                      |             |                     |         |              |           |            |                 |       |    |     |        |
| 10   | Govt. Fee Rate        | 21            | 5.0%                |                                    |                |         |                                      |             |                     |         |              | _         |            |                 |       |    |     | - 5    |
| 11   |                       |               |                     |                                    |                |         |                                      |             |                     |         |              |           |            |                 |       |    |     |        |
| 12   | Jul 2021 - Jun        | 2022          | KWH                 | Credit                             | Net Cost       |         |                                      |             |                     |         |              |           |            |                 |       |    |     | - 1    |
| 13   | Jui-2020              |               | 1330                | \$5.00                             | \$159.52       |         |                                      |             |                     |         |              |           |            | -               |       |    |     |        |
| 15   | Sen                   |               | 1407                | \$5.00                             | \$170.09       |         |                                      |             |                     |         |              |           |            | -               |       |    |     |        |
| 16   | Oct                   |               | 983                 | \$112.61                           | \$9.18         |         |                                      |             |                     |         |              |           |            |                 |       |    |     |        |
| 17   | Nov                   |               | 435                 | \$8.38                             | \$52.43        |         |                                      |             |                     |         |              |           |            |                 |       |    |     |        |
| 18   | Dec                   |               | 428                 | \$0.00                             | \$60.04        |         |                                      |             |                     |         |              |           |            |                 |       |    |     |        |
| 19   | Jan 2021              |               | 511                 | \$0.00                             | \$69.53        |         |                                      |             |                     |         |              |           |            |                 |       |    |     |        |
| 20   | Feb                   |               | 434                 | \$0.00                             | \$61.52        |         |                                      |             |                     |         |              |           |            | 1               |       |    |     |        |
| 21   | Mar                   |               | 488                 | \$0.00                             | \$67.54        |         |                                      |             |                     |         |              |           |            |                 |       |    |     |        |
| 22   | Apr                   |               | 386                 | \$0.00                             | \$56.55        |         |                                      |             |                     |         |              |           |            |                 |       |    |     |        |
| 23   | May                   |               | 441                 | \$0.00                             | \$63.31        |         |                                      |             |                     |         |              |           |            | 1               |       |    |     | ×      |
| 14   | < > × +               | July 2021- Ju | ne 2022 July        | / 2020- June 202                   | 1   July 2019  | 9- June | 2020   July 2018- Jun                | e 2019   J  | luly 2017- June     | 2018    | July 2016-   | June 2017 | Prior Ye   | sars            |       |    |     | 1      |
|      | Sheet 1 of 7          | Selecte       | ed: 1 row, 4 column | ns                                 | PageStyle_July | 2021- J | une 2022                             | English (US | SA)                 | 1       | DI I         | Avera     | age: Feb-1 | 931; Sum: Jul-2 | 024 - |    | -+  | 118%   |

- Full-featured Spreadsheet program
- User Interface is Excel 365 "ribbon" style
- Let's explore further... (demo)

#### **LibreOffice Impress**

| Backup_Tools_2019.ppt — LibreOffice Impress                                                                                                    |                                                                                                    | – 🗆 X      |
|----------------------------------------------------------------------------------------------------|----------------------------------------------------------------------------------------------------|------------|
| 🛅 🗁 🛛 🖶 🕫 V 🔹 😳 🛛 File Home                                                                                                    | Insert Layout Slide Show Review View Extension Tools                                                                                                    | =          |
| ↓     ↓     ↓     ↓     ↓     ↓     ↓     ↓     ↓     ↓     ↓     ↓     ↓     ↓     ↓     ↓     ↓     ↓     ↓     ↓     ↓     ↓     ↓     ↓     ↓     ↓     ↓     ↓     ↓     ↓     ↓     ↓     ↓     ↓     ↓     ↓     ↓     ↓     ↓     ↓     ↓     ↓     ↓     ↓     ↓     ↓     ↓     ↓     ↓     ↓     ↓     ↓     ↓     ↓     ↓     ↓     ↓     ↓     ↓     ↓     ↓     ↓     ↓     ↓     ↓     ↓     ↓     ↓     ↓     ↓     ↓     ↓     ↓     ↓     ↓     ↓     ↓     ↓     ↓     ↓     ↓     ↓     ↓     ↓     ↓     ↓     ↓     ↓     ↓     ↓     ↓     ↓     ↓     ↓     ↓     ↓     ↓     ↓     ↓     ↓     ↓     ↓     ↓     ↓     ↓     ↓     ↓     ↓     ↓     ↓     ↓     ↓     ↓     ↓     ↓     ↓     ↓     ↓     ↓     ↓     ↓     ↓     ↓     ↓     ↓     ↓     ↓     ↓     ↓     ↓     ↓     ↓     ↓     ↓     ↓     ↓ </th <th>24 pt       A*       A*       A*       A*       A*       A*       A*       A*       A*       A*       B       B</th> <th>Home •</th>                                                                                                    | 24 pt       A*       A*       A*       A*       A*       A*       A*       A*       A*       A*       B       B | Home •     |
| <ul> <li>Navigator</li> <li>Navigator</li> <li>Son Gty Summerin G</li> <li>Shape 2 (Text Fram<br/>G Shape 2 (Text Fram<br/>G Shape 2 (Title text)</li> <li>Shape 3 (Title text)</li> <li>Shape 3 (Title text)</li> <li>Shape 4 (Outline Te<br/>G Shape 3 (Title text)</li> <li>Shape 4 (Outline Te<br/>G Shape 3 (Title text)</li> <li>Shape 4 (Outline Te<br/>G Shape 3 (Title text)</li> <li>Shape 4 (Outline Te<br/>G Shape 3 (Title text)</li> <li>Shape 4 (Outline Te<br/>G Shape 3 (Title text)</li> <li>Shape 4 (Outline Te<br/>G Shape 3 (Title text)</li> <li>Shape 4 (Outline Te<br/>G Shape 3 (Title text)</li> <li>Shape 4 (Outline Te<br/>G Shape 3 (Title text)</li> <li>Shape 4 (Outline Te<br/>G Shape 3 (Title text)</li> <li>Shape 4 (Outline Te<br/>G Shape 3 (Title text)</li> <li>Shape 4 (Outline Te<br/>G Shape 4 (Outline Te<br/>G Shape 4 (Outline Te<br/>G</li></ul> | Sun City Summerlin Computer Club<br>Seminar<br>Backup Tools<br>2019<br>Tom Burt<br>November 21, 2019                                                                                                    |            |
| Slide 1 of 19                                                                                                    | Title1 10.075 (309 10.000 000 00 10 Findish (USA)                                                                                                    | + - + 105% |

- Full-featured Presentation program
- Let's explore further... (demo)

#### **LibreOffice Draw**

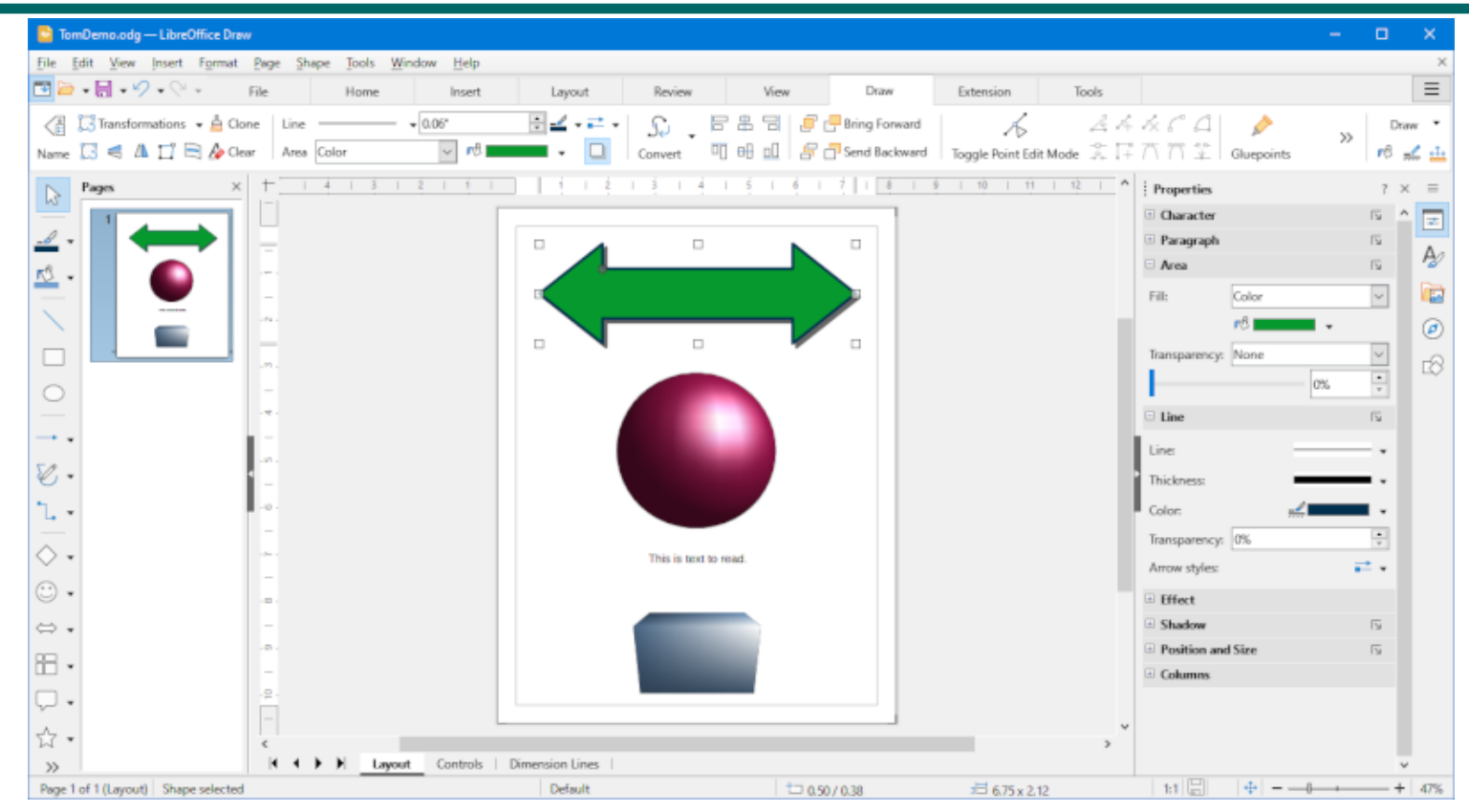

- Full-featured Drawing program
- Fairly easy adaptation from Visio 2003
- Let's explore further... (demo)

#### LibreOffice Math

| 🙆 Untitled 1 — LibreOffice Math                                          |   |                                                              | - 0  | ×    |
|--------------------------------------------------------------------------|---|--------------------------------------------------------------|------|------|
| <u>File Edit View Format Tools Window H</u> elp                          |   |                                                              |      | ×    |
| M • □ • □ • □ □ □ □ ↓ □ × □ 10 0 • 0 • 0 • 0 • 0 • 0 • 0 □ Ω □ Ω ■       |   |                                                              |      |      |
|                                                                          | : | Bements                                                      | ? >  | < ≡  |
|                                                                          | 1 | Examples                                                     | N 10 | 1 ≢  |
|                                                                          |   |                                                              |      | À    |
|                                                                          |   | $e^{i\pi} + 1 = 0$                                           |      | L.   |
| Formula for the area of a circle:                                        |   |                                                              |      |      |
| $c = \pi \cdot r^2$                                                      |   |                                                              |      |      |
|                                                                          |   | $C = \pi \cdot d = 2 \cdot \pi \cdot r$                      |      | 0    |
|                                                                          |   |                                                              |      |      |
| Formula for the hypotenuse of a right triangle:                          |   |                                                              |      |      |
| $h = \sqrt{a^2 + b^2}$                                                   |   | $c = \sqrt{a^2 + b^2}$                                       |      |      |
|                                                                          |   |                                                              |      |      |
|                                                                          |   |                                                              |      | ۰.   |
|                                                                          |   | $\vec{F} = m \times \vec{a}$                                 |      |      |
|                                                                          |   |                                                              |      |      |
|                                                                          |   |                                                              |      |      |
| alignc "Formula for the area of a circle:" newline newline               | ^ | $E = mc^2$                                                   |      |      |
| c = %pi cdot r rsup 2 newline newline newline                            |   |                                                              |      |      |
| alignc "Formula for the hypotenuse of a right triangle:" newline newline |   |                                                              |      |      |
| $h = sqrt \{a^2 + b^2\}$ newline                                         |   | $G_{\mu\nu} + \Lambda g_{\mu\nu} = \frac{8\pi G}{4} T_{\mu}$ |      |      |
|                                                                          |   | c c                                                          |      |      |
|                                                                          | ~ |                                                              |      | ,    |
|                                                                          |   | E                                                            | -0+  | 1005 |

- Symbolic math and formula program
- User Interface has Menus, Toolbars, lots of keyboard shortcuts.
- No comparable program in MS Office
- Very handy for engineering, physics and math professionals.
- Let's explore further... (demo)

#### **LibreOffice Base**

|                 | Link.odb — LibreOffice Base                                                                                                    |                                                                                                    |                                            |                                                                            |                                                                                                    |                            |                                                                                                    |                                                                                                    |                                                                                                    |                                                                                                    |
|-----------------|----------------------------------------------------------------------------------------------------|----------------------------------------------------------------------------------------------------|--------------------------------------------|----------------------------------------------------------------------------|----------------------------------------------------------------------------------------------------|----------------------------|----------------------------------------------------------------------------------------------------|----------------------------------------------------------------------------------------------------|----------------------------------------------------------------------------------------------------|----------------------------------------------------------------------------------------------------|
| File Edit Vie   | ew Insert Tools Window Help                                                                                                    |                                                                                                    |                                            |                                                                            |                                                                                                    |                            |                                                                                                    |                                                                                                    |                                                                                                    |                                                                                                    |
| B . C           |                                                                                                    |                                                                                                    |                                            |                                                                            |                                                                                                    |                            |                                                                                                    |                                                                                                    |                                                                                                    |                                                                                                    |
| · · ·           | 113 - 114   124   X+1 (⊡ +1 🙆 👘 ~ 126   127   127   128   128   128   128   128   128   128   128   128   128   128   128   128   128   128   128   128   128   128   128   128   128   128   128   128   128   128   128   128   128   128   128   128   128   128   128   128   128   128   128   128   128   128   128   128   128   128   128   128   128   128   128   128   128   128   128   128   128   128   128   128   128   128   128   128   128   128   128   128   128   128   128   128   128   128   128   128   128   128   128   128   128   128   128   128   128   128   128   128   128   128   128   128   128   128   128   128   128   128   128   128   128   128   128   128   128   128   128   128   128   128   128   128   128   128   128   128   128   128   128   128   128   128   128   128   128   128   128   128   128   128   128   128   128   128   128   128   128   128   128   128   128   128   128   128   128   128   128   128   128   128   128   128   128   128   128   128   128   128   128   128   128   128   128   128   128   128   128   128   128   128   128   128   128   128   128   128   128   128   128   128   128   128   128   128   128   128   128   128   128   128   128   128   128   128   128   128   128   128   128   128   128   128   128   128   128   128   128   128   128   128   128   128   128   128   128   128   128   128   128   128   128   128   128   128   128   128   128   128   128   128   128   128   128   128   128   128   128   128   128   128   128   128   128   128   128   128   128   128   128   128   128   128   128   128   128   128   128   128   128   128   128   128   128   128   128   128   128   128   128   128   128   128   128   128   128   128   128   128   128   128   128   128   128   128   128   128   128   128   128   128   128   128   128   128   128   128   128   128   128   128   128   128   128   128   128   128   128   128   128   128   128   128   128   128   128   128   128   128   128   128   128   128   128   128   128   128   128   128   128   128   128 | × ==                                                                                                    |                                            |                                                                            |                                                                                                    |                            |                                                                                                    |                                                                                                    |                                                                                                    |                                                                                                    |
|                 |                                                                                                    |                                                                                                    |                                            |                                                                            |                                                                                                    |                            |                                                                                                    |                                                                                                    |                                                                                                    |                                                                                                    |
| Database        | Tasks                                                                                                    |                                                                                                    |                                            |                                                                            |                                                                                                    |                            |                                                                                                    |                                                                                                    |                                                                                                    |                                                                                                    |
|                 | Consta Table in Devices Ware                                                                                                    | Description                                                                                                    |                                            |                                                                            |                                                                                                    |                            |                                                                                                    |                                                                                                    |                                                                                                    |                                                                                                    |
|                 | Use Wizard to Create Table                                                                                                    | Desciption                                                                                                    |                                            |                                                                            |                                                                                                    |                            |                                                                                                    |                                                                                                    |                                                                                                    |                                                                                                    |
| Tables          | Create View                                                                                                    |                                                                                                    |                                            |                                                                            |                                                                                                    |                            |                                                                                                    |                                                                                                    |                                                                                                    |                                                                                                    |
|                 |                                                                                                    |                                                                                                    |                                            |                                                                            |                                                                                                    |                            |                                                                                                    |                                                                                                    |                                                                                                    |                                                                                                    |
| <b>1</b> 11     |                                                                                                    |                                                                                                    |                                            |                                                                            |                                                                                                    |                            |                                                                                                    |                                                                                                    |                                                                                                    |                                                                                                    |
| Queries         |                                                                                                    |                                                                                                    |                                            |                                                                            |                                                                                                    |                            |                                                                                                    |                                                                                                    |                                                                                                    |                                                                                                    |
| Through         |                                                                                                    |                                                                                                    |                                            |                                                                            |                                                                                                    |                            |                                                                                                    |                                                                                                    |                                                                                                    |                                                                                                    |
| 1               |                                                                                                    |                                                                                                    |                                            |                                                                            |                                                                                                    |                            |                                                                                                    |                                                                                                    |                                                                                                    |                                                                                                    |
| ā               |                                                                                                    |                                                                                                    |                                            |                                                                            |                                                                                                    |                            |                                                                                                    |                                                                                                    |                                                                                                    |                                                                                                    |
| Forms           |                                                                                                    |                                                                                                    |                                            |                                                                            |                                                                                                    |                            |                                                                                                    |                                                                                                    |                                                                                                    |                                                                                                    |
|                 | Tables                                                                                                    |                                                                                                    |                                            |                                                                            |                                                                                                    |                            |                                                                                                    |                                                                                                    |                                                                                                    |                                                                                                    |
|                 |                                                                                                    |                                                                                                    |                                            |                                                                            |                                                                                                    |                            |                                                                                                    |                                                                                                    |                                                                                                    |                                                                                                    |
|                 | 111 Last Indate                                                                                                    |                                                                                                    |                                            |                                                                            |                                                                                                    |                            |                                                                                                    |                                                                                                    | 0                                                                                                    | locument                                                                                                    |
| Beports         |                                                                                                    |                                                                                                    |                                            |                                                                            |                                                                                                    |                            |                                                                                                    |                                                                                                    |                                                                                                    |                                                                                                    |
| Beports         | III Menben                                                                                                    | POTCH ID                                                                                                    | Marchar 2014                               | Marchae 2013                                                               | Marshar 2012                                                                                                    | himshar                    | LAPT MART                                                                                                    | DIDLT MANAGE                                                                                                    | CONTRA                                                                                                    |                                                                                                    |
| <u>₿</u> eports | ette Antropaste<br>Ette Mendens                                                                                                    | SCSCALID                                                                                                    | Member_2014                                | Member_2013                                                                | Member_2012                                                                                                    | Member                     | LAST_NAME                                                                                                    | FIRST_NAME                                                                                                    | GENDER                                                                                                    | TELEPHO                                                                                                    |
| <u>B</u> eports | tit Menden                                                                                                    | SCSCAL_ID<br>02266001                                                                                                    | Member_2014<br>Y                           | Meniber_2013                                                               | Member_2012<br>Y                                                                                                    | Member<br>Y                | LAST_NAME<br>Collins                                                                                                    | FIRST_NAME<br>Marie                                                                                                    | GENDER<br>F                                                                                                    | TELEPHC<br>2282651<br>228.0954                                                                                                    |
| Beports         | un Menben<br>113 Menben                                                                                                    | SCSCAL JD<br>02969001<br>09612000                                                                                                    | Meniber_2014<br>Y                          | Meniber_2013                                                               | Meniber_2012<br>Y<br>Y                                                                                                    | Member<br>Y                | LAST_NAME<br>Collins<br>Countess<br>Crune                                                                                                    | FIRST_NAME<br>Marie<br>Jeny<br>Inemb                                                                                                    | GENDER<br>F<br>M                                                                                                    | TELEPHO<br>2282651<br>229-8864<br>256-8640                                                                                                    |
| §eports         | Uz Antopati                                                                                                    | SCSCALID<br>02866001<br>09832000<br>1426601<br>07231000                                                                                                    | Meniber_2014<br>Y                          | Member_2013                                                                | Member_2012<br>Y<br>Y<br>Y                                                                                                    | Member<br>Y                | LAST_NAME<br>Collins<br>Countess<br>Cruse<br>Cunninsham                                                                                                    | FIRST_NAME<br>Marie<br>Jeny<br>Joseph<br>Brian                                                                                                    | GENDER<br>F<br>M<br>M                                                                                                    | TELEPHO<br>2282651<br>228-8864<br>256-8640<br>228-4214                                                                                                    |
| <u>B</u> eports | tan<br>HB Members                                                                                                    | SCSCAL (D<br>02960001<br>09632000<br>14056001<br>07231000<br>06012000                                                                                                    | Meniber_2014<br>Y                          | Member_2013<br>Y<br>Y                                                      | Member_2012<br>Y<br>Y<br>Y<br>Y<br>Y                                                                                                    | Wember<br>Y                | LAST_NAME<br>Collins<br>Countess<br>Cruse<br>Cunningham<br>McCarthy                                                                                                    | FIRST_NAME<br>Marie<br>Jeny<br>Joseph<br>Brian<br>Berrice                                                                                                    | GENDER<br>F<br>M<br>M<br>M<br>F                                                                                                    | TELEPHO<br>2282651<br>228-8864<br>256-8640<br>228-4214<br>2429799                                                                                                    |
| Beports         | Ut Menten                                                                                                    | SCIGAL (D<br>Ganesota)<br>94(1200)<br>07231003<br>06/12000<br>12777000                                                                                                    | Meniber_2014<br>Y                          | Member_2013<br>V<br>V<br>D                                                 | Mensber_2012<br>Y<br>Y<br>Y<br>Y<br>Y<br>Y<br>Y                                                                                                    | Vember<br>Y                | LAST_NAME<br>Collins<br>Countess<br>Cruse<br>Cunningham<br>McCarthy<br>Curtis                                                                                                    | FIRST_NAME<br>Marie<br>Jeny<br>Joseph<br>Brian<br>Bernice<br>Todd                                                                                                    | GENDER<br>F<br>M<br>M<br>M<br>F<br>M                                                                                                    | TELEPHC<br>2282651<br>228-8864<br>256-8640<br>228-4214<br>2429759<br>228-8996                                                                                                    |
| Beports         | 12 Menten                                                                                                    | SCSCAL (D<br>0966001<br>9812200<br>1426601<br>07231000<br>06912000<br>12717000<br>0704801                                                                                                    | Member_2014<br>Y                           | Member_2013<br>Y<br>Y<br>D<br>Y                                            | Mensber_2012<br>Y<br>Y<br>Y<br>Y<br>Y<br>Y<br>Y<br>Y                                                                                                    | Member<br>Y                | LAST_NAME<br>Collins<br>Countess<br>Cruse<br>Cunningham<br>McCarthy<br>Curtis<br>D'Aloisio                                                                                                    | FIRST_NAME<br>Marie<br>Jeny<br>Joseph<br>Brian<br>Berrice<br>Todd<br>Rosemary                                                                                                    | GENDER<br>F<br>M<br>M<br>F<br>M<br>F<br>M                                                                                                    | TELEPHIC<br>2282-651<br>228-8864<br>256-8640<br>228-4214<br>2429759<br>228-8998<br>2552813                                                                                                    |
| <u>B</u> eports | tan<br>BB Members                                                                                                    | 54504 (D<br>0006001<br>1448000<br>0721900<br>06912000<br>10279000<br>0744001<br>0754000                                                                                                    | Meniber_2014<br>Y<br>Y<br>Y<br>Y           | Member_2013<br>Y<br>Y<br>D<br>Y<br>Y                                       | Member_2012<br>Y<br>Y<br>Y<br>Y<br>Y<br>Y<br>Y<br>Y<br>Y                                                                                                    | Member<br>Y<br>Y<br>Y      | LAST_NAME<br>Colins<br>Countess<br>Crune<br>Conningham<br>McCarthy<br>Carths<br>D'Aloisio<br>Davis                                                                                                    | FIRST_NAME<br>Marie<br>Jeny<br>Joseph<br>Brian<br>Bernica<br>Todd<br>Rosemary<br>Barbara                                                                                                    | GENDER<br>F<br>M<br>M<br>F<br>M<br>F<br>M<br>F<br>F<br>F                                                                                                    | TELEPHC<br>2282651<br>228-8864<br>256-8840<br>228-4214<br>2429759<br>228-8998<br>2552813<br>2552813                                                                                                    |
| <u>B</u> eports | Ut Menten                                                                                                    | SCIGAL (D<br>GINEGOS)<br>94(1200)<br>94(1200)<br>047(1200)<br>17217000<br>0748001<br>07548001<br>0655000                                                                                                    | Meniber_2014<br>Y<br>Y<br>Y<br>Y           | Member_2013<br>Y<br>Y<br>D<br>Y<br>Y<br>Y                                  | Member_2012<br>Y<br>Y<br>Y<br>Y<br>Y<br>Y<br>Y<br>Y<br>Y                                                                                                    | V<br>Y<br>Y<br>Y<br>Y      | LAST_NAME<br>Collins<br>Countess<br>Crune<br>Cunningham<br>McCarthy<br>Curtis<br>Davis<br>Davis<br>Denis                                                                                                    | FIRST_NAME<br>Marie<br>Jeny<br>Joseph<br>Brian<br>Bernice<br>Todd<br>Rosemary<br>Earbara<br>Jean-Pierre                                                                                                    | GENDER<br>F<br>M<br>M<br>F<br>M<br>F<br>F<br>F<br>F<br>M                                                                                                    | TELEPH0<br>2282651<br>228-8864<br>256-8640<br>228-4214<br>2429759<br>228-8998<br>2552813<br>2552813<br>2564436<br>242-0201                                                                                                    |
| <u>B</u> eports | EB Members                                                                                                    | 945624 (D<br>0866001<br>5462000<br>54721000<br>06712000<br>12177000<br>07548001<br>0546001<br>06475000<br>06475001                                                                                                    | Veniber_2014<br>Y<br>Y<br>Y                | Meniber_2013<br>Y<br>Y<br>D<br>Y<br>Y                                      | Meniber,2012<br>Y<br>Y<br>Y<br>Y<br>Y<br>Y<br>Y<br>Y                                                                                                    | Y<br>Y<br>Y<br>Y           | LAST NAME<br>Collins<br>Countess<br>Cruse<br>Cunningham<br>McCarthy<br>Curtis<br>D'Alonsio<br>Davis<br>Denis<br>Denis                                                                                                    | FIRST_NAME<br>Marie<br>Jeny<br>Joseph<br>Brian<br>Bernice<br>Todd<br>Rosernary<br>Barbara<br>Marie-Claire                                                                                                    | GENDER<br>F<br>M<br>M<br>F<br>M<br>F<br>F<br>F<br>F<br>M<br>F                                                                                                    | TELEPHI<br>2282651<br>228-8864<br>256-8640<br>228-4214<br>2429759<br>228-8998<br>2552813<br>2564496<br>242-0201<br>242-0201                                                                                                    |
| Beports         | Est Menten                                                                                                    | SCISCAL ID<br>Omenoit<br>948122000<br>94221000<br>069722000<br>12277000<br>07048001<br>05594000<br>066075000<br>066075000<br>06075001                                                                                                    | Meniber,2014<br>Y<br>Y<br>Y                | Meniber,2013<br>Y<br>Y<br>D<br>Y<br>Y<br>Y                                 | Member, 2012<br>Y<br>Y<br>Y<br>Y<br>Y<br>Y<br>Y                                                                                                    | Member<br>Y<br>Y<br>Y<br>Y | LAST NAME<br>Collins<br>Countess<br>Crunningham<br>McCarthy<br>Cartis<br>D'Aloisio<br>Davis<br>Denis<br>Denis<br>Denis<br>Denis                                                                                                    | FIRST_NAME<br>Marie<br>Joneph<br>Brian<br>Bernica<br>Todd<br>Rosemary<br>Barbora<br>Joan-Piene<br>Marie-Claire<br>John                                                                                                   | GENDER<br>F<br>M<br>M<br>F<br>F<br>F<br>F<br>F<br>M<br>F<br>F<br>M<br>F<br>M                                                                                                    | TELEPHI<br>2023/651<br>228-6864<br>256-8640<br>228-4214<br>2429799<br>228-8998<br>2552813<br>2564486<br>242-0201<br>242-0201<br>242-0201<br>228-2335                                                                                                    |
| Beports         | 123 Menben                                                                                                    | 905004 (D)<br>00896000<br>54286001<br>07221000<br>070721000<br>07048001<br>07546000<br>08075001<br>05546000<br>08075001<br>031710000                                                                                                    | Мельег,2014<br>У<br>У<br>У<br>У            | Meniber,2013<br>Y<br>Y<br>D<br>Y<br>Y<br>Y                                 | Member, 2012<br>Y<br>Y<br>Y<br>Y<br>Y<br>Y<br>Y<br>Y                                                                                                    | Member<br>Y<br>Y<br>Y      | LAST NAME<br>Collins<br>Countes<br>Crune<br>Cunningham<br>McCarthy<br>Carths<br>Drais<br>Denis<br>Denis<br>Denis<br>Denis<br>Denis<br>Denise<br>Douglass                                                                                                    | FIRST NAME<br>Marie<br>Jerry<br>Joseph<br>Brion<br>Bernice<br>Todd<br>Rosemary<br>Barbara<br>Jean-Pierre<br>Marie-Claire<br>John<br>Linwood                                                                              | GENDER<br>F<br>M<br>M<br>F<br>F<br>F<br>F<br>M<br>F<br>F<br>M<br>F<br>F<br>M<br>M<br>M<br>M                                                                                                    | TELEPHO<br>2282-651<br>228-6864<br>256-8640<br>228-4214<br>2429799<br>228-6996<br>2552813<br>2552813<br>2552813<br>242-0201<br>242-0201<br>242-0201<br>242-0201<br>248-2335<br>838-4788                                                                                                    |
| Beports         | Est Membra                                                                                                    | 94504 (D<br>0066001<br>94812000<br>94721000<br>06972000<br>12777000<br>0794800<br>06075001<br>06475000<br>06475000<br>06475000<br>06475001<br>05178000<br>06175001<br>05178000<br>06174000                                                                                                    | Меніber,2014<br>Y<br>Y<br>Y<br>Y           | Member 2013<br>Y<br>Y<br>D<br>Y<br>Y                                       | Member, 2012<br>Y<br>Y<br>Y<br>Y<br>Y<br>Y<br>Y<br>Y<br>Y<br>Y                                                                                                    | Member<br>Y<br>Y<br>Y      | LAST NAME<br>Collins<br>Countes<br>Crune<br>Cunningham<br>McCarthy<br>Cartis<br>Devis<br>Devis<br>Devis<br>Devis<br>Devis<br>Devis<br>Devis<br>Devis<br>Eason                                                                                                    | FIRST_NAMME<br>Marie<br>Jeny<br>Joseph<br>Brinn<br>Bernice<br>Todd<br>Rosemary<br>Barbara<br>Joan-Pierre<br>Marie-Claire<br>John<br>Linwood<br>Alice                                                                     | GENDER<br>F<br>M<br>M<br>M<br>F<br>F<br>F<br>M<br>F<br>M<br>M<br>F<br>M<br>F                                                                                                    | TELEPHO<br>2282-651<br>228-6864<br>256-8640<br>228-4214<br>2429-999<br>2552813<br>2552813<br>2464460<br>242-0201<br>242-0201<br>242-0201<br>242-0201<br>242-0201<br>242-0201<br>242-0201<br>242-0201<br>242-0201<br>242-0201                                                                                                    |
| Beports         | Est Menten                                                                                                    | SCISCAL (D)<br>Omeracit<br>94812000<br>142466011<br>07211000<br>06912000<br>004912000<br>004912000<br>004912000<br>004912000<br>004015000<br>004015000<br>004015000<br>004174000<br>00446011                                                                                                    | Мелівег, 2014<br>У<br>У<br>У<br>У          | Mensber 2013<br>Y<br>Y<br>D<br>Y<br>Y                                      | Member_2012           Y           Y           Y           Y           Y           Y           Y           Y           Y           Y           Y           Y           Y           Y                                                                                                    | Member<br>Y<br>Y<br>Y      | LAST NAME<br>Colins<br>Countess<br>Crune<br>Cunningham<br>McCarthy<br>Cartis<br>D'Alonio<br>Davis<br>Denis<br>Denis<br>Denis<br>Denis<br>Denis<br>Denis<br>Denis<br>Denis<br>Denis<br>Denis<br>Denis<br>Denis<br>Denis<br>Denis                                                                                                    | FIRST_NAMME<br>Marie<br>Jeny<br>Joseph<br>Bernice<br>Todd<br>Rosemary<br>Barbora<br>John<br>Marie-Claire<br>John<br>Linwood<br>Alice<br>Marge                                                                            | GENDER<br>F<br>M<br>M<br>F<br>F<br>F<br>F<br>M<br>F<br>F<br>M<br>F<br>F<br>F<br>F<br>F<br>F                                                                                                    | TELEPHO<br>2282651<br>228-6864<br>256-6860<br>256-8860<br>256-8800<br>228-4214<br>2429799<br>228-8996<br>2552813<br>2564486<br>242-0201<br>242-0201<br>242-0203<br>243-0205<br>243-0205<br>245-0205<br>245-0205<br>245-0200 |
| <u>B</u> eports | Las Menians                                                                                                    | 945624 (D<br>0866003<br>5462600<br>77231000<br>06712000<br>12177000<br>07048003<br>0675000<br>0675001<br>05178000<br>10717000<br>06174000<br>04174000<br>04174000<br>04174000                                                                                                    | Meniber,2014<br>Y<br>Y<br>Y                | Mensber_2013<br>Y<br>Y<br>D<br>Y<br>Y<br>Y                                 | Member 2012<br>Y<br>Y<br>Y<br>Y<br>Y<br>Y<br>Y<br>Y<br>Y                                                                                                    | Meniber<br>Y<br>Y<br>Y     | LAST NAME<br>Colims<br>Countess<br>Countess<br>Countess<br>Countingham<br>McCarthy<br>Cotts<br>Driss<br>Davis<br>Denis<br>Devise<br>Devise<br>Devise<br>Douglass<br>Earon<br>Ethig<br>Bhinam                                                                                                    | FIRST_NAME<br>Marie<br>Jeny<br>Joseph<br>Brian<br>Bernice<br>Todd<br>Rosemary<br>Barbara<br>Jean-Pierne<br>Marie Claire<br>John<br>Linwood<br>Alice<br>Marge<br>Frederick                                                | GENDER<br>F<br>M<br>M<br>F<br>F<br>F<br>M<br>F<br>F<br>M<br>M<br>F<br>F<br>F<br>M<br>M<br>F<br>F<br>M                                                                                                    | TELEPHO<br>2282651<br>228-8804<br>256-8640<br>256-8640<br>2528-4214<br>2429799<br>228-8996<br>2552813<br>2564486<br>242-0201<br>242-0201<br>242-0201<br>242-0201<br>242-0201<br>243-335<br>884-4788<br>2437343<br>243-0334<br>233-1725                                                                                                    |
| Beports         | En Menten                                                                                                    | 545544.00<br>00569001<br>142456001<br>07221900<br>05972000<br>05972000<br>05972000<br>066755001<br>05178000<br>066755001<br>05178000<br>06175001<br>05178000<br>06175001                                                                                                    | Менівег,2014<br>У<br>У<br>У<br>У<br>У<br>У | Member 2013<br>Y<br>Y<br>D<br>D<br>Y<br>Y<br>Y                             | Member 2012<br>Y<br>Y<br>Y<br>Y<br>Y<br>Y<br>Y<br>Y<br>Y                                                                                                    | Member<br>Y<br>Y<br>Y<br>Y | LAST NAME<br>Colins<br>Countess<br>Countess<br>Countess<br>Countess<br>Countess<br>Countess<br>Countess<br>Countess<br>Countess<br>Davis<br>Davi      | FIRST NAME<br>Marie<br>Jeny<br>Jeneph<br>Bernice<br>Toldi<br>Bernice<br>Berlion<br>Jean-Fierner<br>Marie Calre<br>John<br>Unwood<br>Alice<br>Marge<br>Findenick<br>Edith                                                 | GENDER<br>F<br>M<br>M<br>M<br>F<br>F<br>M<br>F<br>F<br>M<br>M<br>F<br>F<br>F<br>M<br>F<br>F                                                                                                    | TELEPHO<br>2283-651<br>228-6864<br>256-8640<br>228-4214<br>2429:799<br>228-8998<br>2552879<br>2552879<br>228-8998<br>2552878<br>242-0201<br>242-0201<br>242-0204<br>243-0234<br>243-0234<br>243-024 |
| Beports         | Les Mendans                                                                                                    | 945644 (D<br>08966001<br>5446601<br>07221000<br>07217000<br>0704601<br>07554000<br>06075001<br>0554000<br>06075001<br>0574000<br>06075001<br>06174000<br>00174000<br>08944000                                                                                                    | Меявек 2014<br>У<br>У<br>У<br>У            | Y<br>Y<br>Y<br>Y<br>Y<br>Y<br>Y                                            | Mensber 2012<br>Y<br>Y<br>Y<br>Y<br>Y<br>Y<br>Y<br>Y<br>Y<br>Y                                                                                                    | Member<br>Y<br>Y<br>Y<br>Y | LAST NAME<br>Colins<br>Courtes<br>Cruites<br>Cavinighan<br>McCarthy<br>Cartis<br>Davis<br>Davis | FIRST NAME<br>Marie<br>Jeny<br>Joseph<br>Bran<br>Bernice<br>Todd<br>Renemary<br>Barban<br>Jean-Fireme<br>Marie Calie<br>John<br>Urwood<br>Alice<br>Marge<br>Frederick<br>Edith<br>Joan                                   | GENDER           F           M           M           F           F           M           F           M           F           M           F           M           F           M           F           M           F           M           F           F           F           F           F           F           F           F           F | TELEPHO<br>2283-851<br>228-8864<br>256-8640<br>228-4214<br>2429759<br>2552813<br>2564486<br>242-0201<br>242-0201<br>242-0201<br>242-0201<br>242-0201<br>242-0201<br>242-0314<br>243-0334<br>243-0334<br>243-0334<br>243-0334<br>243-0334<br>243-0334                                                                                                    |
| Beports         | En Menion                                                                                                    | 9456744 (D<br>00669001<br>948102000<br>94721000<br>06971000<br>162717000<br>06375000<br>06375000<br>06375000<br>06375000<br>06375000<br>06375000<br>06375000<br>06375000<br>06375000<br>06375000<br>063174000<br>06367001                                                                                                    | V<br>Y<br>Y<br>Y<br>Y<br>Y                 | Меліне, 2013<br>У<br>У<br>У<br>У<br>У<br>У<br>У<br>У<br>У<br>У<br>У        | Member 2012           V           V | Member<br>Y<br>Y<br>Y<br>Y | LAST NAME<br>Colins<br>Courtes<br>Cruse<br>Curninghan<br>McCarthy<br>Curtis<br>O'Atonio<br>Davis<br>Davis<br>Davis<br>Davis<br>Davis<br>Davis<br>Davis<br>Davis<br>Enson<br>Ding<br>Binam<br>Binam<br>Binam<br>Binam                                                                                                    | FIRST NAME<br>Marie<br>Jeny<br>Joseph<br>Brison<br>Bernice<br>Todd<br>Rosensay<br>Barhare<br>Marie-Colre<br>John<br>Unrecod<br>Alice<br>Indenick<br>Edith<br>Joan<br>Pert                                                | GENDER<br>F<br>M<br>M<br>F<br>F<br>F<br>F<br>M<br>F<br>F<br>M<br>F<br>F<br>F<br>F<br>F<br>F                                                                                                    | TELEPHO<br>2282451<br>228-6864<br>228-6864<br>228-6864<br>228-6864<br>228-6996<br>2552813<br>226-6996<br>2552813<br>226-6201<br>228-235<br>638-6138<br>243-243<br>243-243<br>243-0334<br>233-1725<br>638-7257<br>233-8401<br>228-790                                                                                                    |
| <u>B</u> eports | Est Menten                                                                                                    | SESCAL ID<br>006/0001<br>94/80200<br>94/80201<br>07/21/000<br>06/912000<br>12/17/000<br>06/912000<br>06/91200<br>06/91200<br>06/91200<br>00/91200<br>00/91200<br>00/91 | V<br>V<br>V<br>V<br>V<br>V                 | Mensiter, 2013<br>V<br>V<br>D<br>V<br>V<br>V<br>V<br>V<br>V<br>V<br>V<br>V | Member,2012<br>V<br>V<br>V<br>V<br>V<br>V<br>V<br>V<br>V<br>V<br>V<br>V<br>V                                                                                                    | Member<br>Y<br>Y<br>Y<br>Y | LAST NAME<br>Colins<br>Courtes<br>Crute<br>Curningham<br>McCarthy<br>Curtis<br>Orkis<br>Devis<br>Devis<br>Devis<br>Devis<br>Devis<br>Devis<br>Devis<br>Enon<br>Disig<br>Binam<br>Enhom<br>Erdnam<br>Erdnam                                                                                                    | FIRST NAME<br>Marie<br>leny<br>looph<br>Brion<br>Bernice<br>Todd<br>Rosemany<br>Barton<br>Marie Colee<br>John<br>Marie Colee<br>John<br>Marie Colee<br>John<br>Marge<br>Frederick<br>Edh<br>Joan<br>Peter<br>Ret<br>Rame | GENDER<br>F<br>M<br>M<br>F<br>F<br>F<br>F<br>M<br>F<br>F<br>F<br>F<br>F<br>F<br>F<br>F<br>F<br>F                                                                                                    | TELEPHON<br>22264511<br>228-0804<br>226-0804<br>226-0204<br>2420759<br>228-0998<br>2552813<br>242-0201<br>242-0201<br>242-0201<br>242-0201<br>242-0201<br>242-0201<br>242-0201<br>242-0201<br>242-0201<br>242-0201<br>242-0201<br>243-0334<br>243-0334<br>243-0334<br>243-0374<br>233-0401<br>223-0401<br>223-0401                                                                                                    |

- Full-featured stand-alone database program
- User Interface is MS Access 2003 style
- Requires 32-bit Java runtime to create native databases
- Can read/write MS Access databases as linked tables
- Let's explore further... (demo)

# **Saving in Various Formats**

- Click the File menu, then Save As.
  - This will open a classic "Save As" dialog.
  - You can choose the file name, folder and file type.
  - Common types include: MS Office (e.g. .doc/.docx) and Open Office (e.g. .odt)
  - You can also export to PDF.
- When you have the Save settings defined, click the "Save" or "Export" menu selection.
- Let's explore Saving further... (demo).

# Printing

- The toolbar has a printer icon that you can click.
  - This will print 1 copy of the document to the default printer using the default preferences.
- For more precise control, click the File tab.
  - Click the "Print" choice.
  - This will display a dialog the shows actions and settings in the right pane and a preview pane on the left.
  - You can select the printer, number of copies, preferences, scaling and so forth.
- Let's explore Printing further... (demo).

## **LibreOffice Options**

| LibreOffice       ↓         User Data       ↓         General       ↓         View       Open/Save Dialogs         Print       ↓         Paths       ↓         Postna       ↓         Security       ↓         Personalization       ↓         Application Colors       ↓         Advanced       ↓         Basic IDE       ✓         OpenCL       LibreOffice Quickstarter |
|----------------------------------------------------------------------------------------------------|
| Load/Save     Load LibreOffice during system start-up       General     LibreOffice File Associations       VBA Properties     LibreOffice File Associations       Microsoft Office     Windows Default apps       HTML Compatibility     Perform check for default file associations on start-up                                                                          |

- Click Tools > Options to launch the Options dialog
- There are many, many different options
- Navigate using the tree-view pane on the left
- Let's explore some of the common options (demo)

#### Final Q and A

Final Questions and Answers